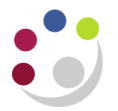

## **COGNOS** Icons

Against each report will be a list of available actions that can be carried out against it. The Actions listed against the report are dependent on how the report has been created and saved by the author (COGNOS reporting team).

## **Navigational Icons**

These are always displayed at the top right hand side of the screen.

| The Icon   | The Name | The function                                     |
|------------|----------|--------------------------------------------------|
| <b>i</b> • | My Area  | Enables you to set up output preferences         |
|            | Home     |                                                  |
| 1          | Return   | Returns you back to the screen of listed reports |

## **Folder Icons**

| The Icon         | The function                                                                       |
|------------------|------------------------------------------------------------------------------------|
|                  | Run the report in the default format and retrieve the latest available Cognos data |
| <mark>≣</mark> ♪ | A short cut to a report                                                            |
|                  | View a recent report in Excel 2002                                                 |
| <b>5</b>         | View a recent report in HTML                                                       |
|                  | View a recent report in Excel 2007                                                 |
|                  | Shortcut to a view a recent report in Excel 2007                                   |

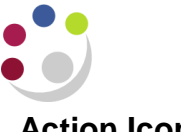

## **Action Icons**

| The Icon | The Name               | The function                                                                                                    |
|----------|------------------------|----------------------------------------------------------------------------------------------------|
| Þ        | Run With Options       | Allows you to run the report, specify the output and<br>input parameters. Advanced options enables you to<br>run it a specified time. |
|          | Report output versions | View historic versions                                                                                                    |
| 8        | Schedule               | Enables you to schedule reports to run on a regular basis                                                                             |
| More     | More                   | Provides the following functions.                                                                                                    |
|          |                        | Available actions:                                                                                                    |
|          |                        | Set properties                                                                                                    |
|          |                        | Run with options                                                                                                    |
|          |                        | View the schedule                                                                                                    |
|          |                        | Alert me about new versions                                                                                                    |
|          |                        | Create a shortcut to this entry                                                                                                    |
|          |                        | Add to bookmarks                                                                                                    |
|          |                        |                                                                                                    |